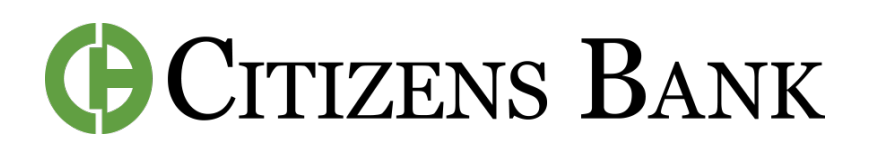

## How to Create a Savings Goal

## INSIDE OF SPENDING HABITS

**Step 1:** Open the Mobile App or log-in to Digital Banking.

**Step 2:** In the left-side menu, click on Spending Habits.

**Step 3:** Click on the 3 lines in top left. Then Click Goals.

**Step 4:** Click on the Add Goal button, or click on the Plus sign and click Add Goal.

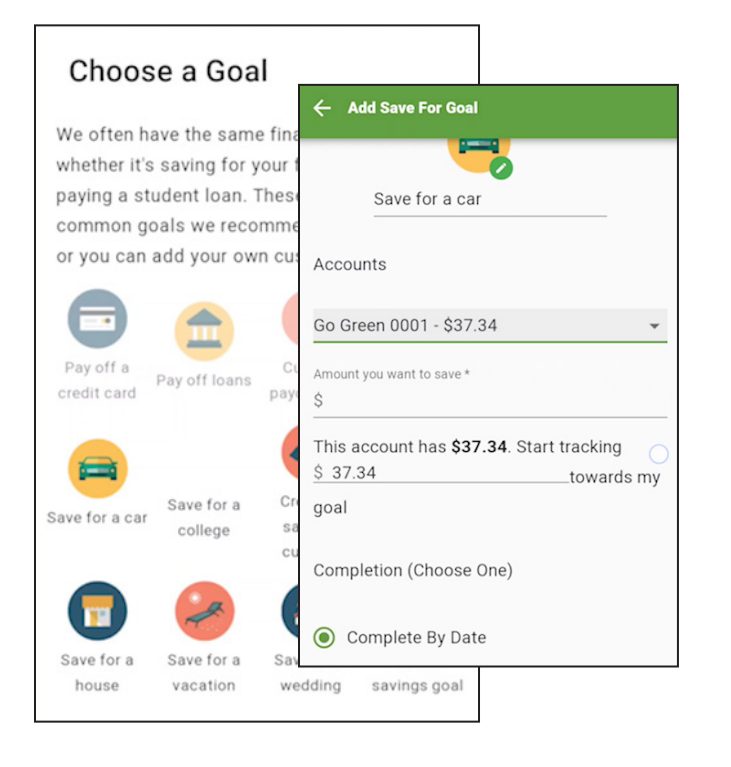

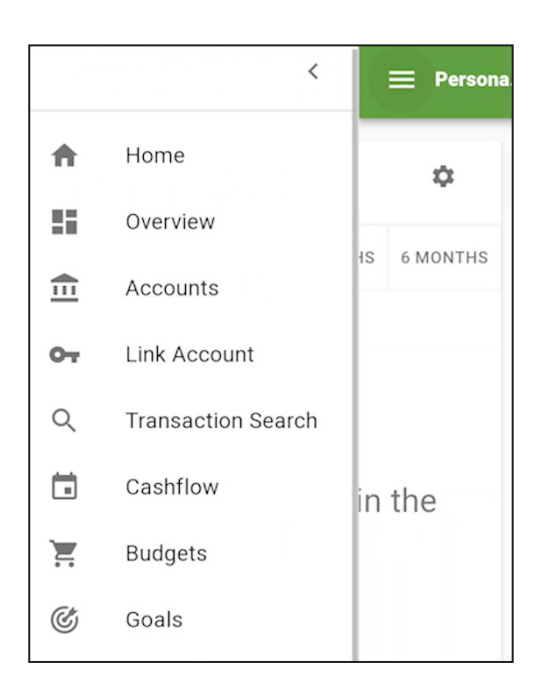

**Step 5:** Choose a goal, or create a custom one.

**Step 6:** You can rename your goal if you like, then select which account will track this goal and the amount you want to save.

**Step 7:** Create an alert for your goal if you'd like. This will automatically create an alert when your goal reaches 25, 50, and 80%. Click Save. Note: If you need to edit your Savings Goals Alerts, you can find them under the Alerts section of Spending Habits. (In the left-side menu, Click Alerts.) Simply click on it, make your edits, and click Save.

**CONTACT US FOR ASSISTANCE** at (844) 350-8512 or CustomerService@thecitizensbank.net.